## eppendorf

## Instruction how to obtain Computer Identity Information

- 1) Open the Eppendorf ep*Motion* epBlue software (version >40.x)
- 2) Go in epBlue Studio to "Settings"
- 3) Go to tab "License Management"

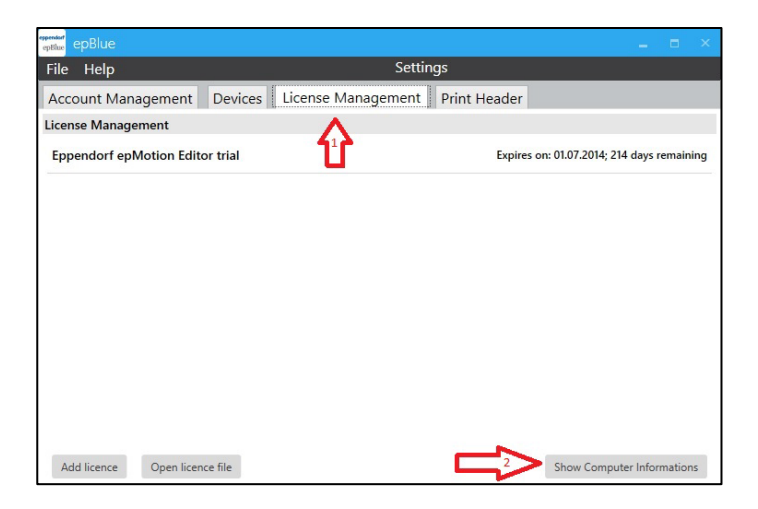

4) Click on "Show Computer Information"

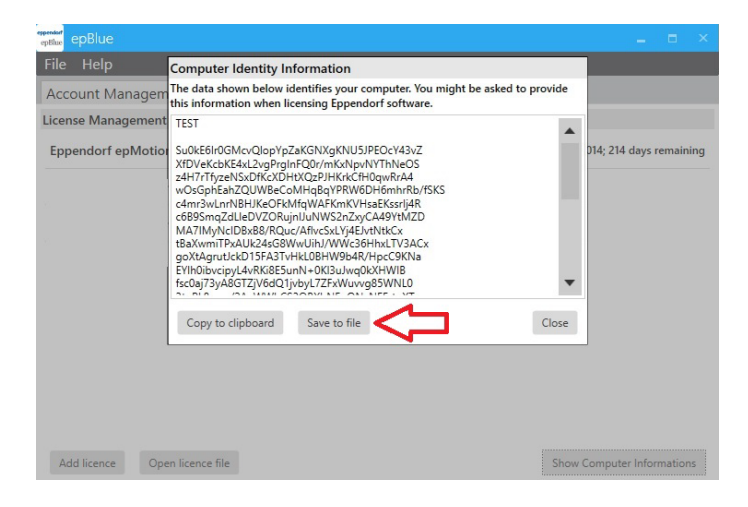

- 5) Click "Save to file" and save your Computer Identity Information as "your\_name.txt" file to a USB stick.
- 6) Transfer the file to the your office computer by USB stick. And copy the COMPLETE text with all characters to the "Computer Identity Information" field in the license request form.